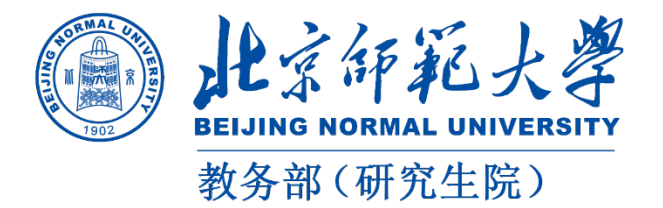

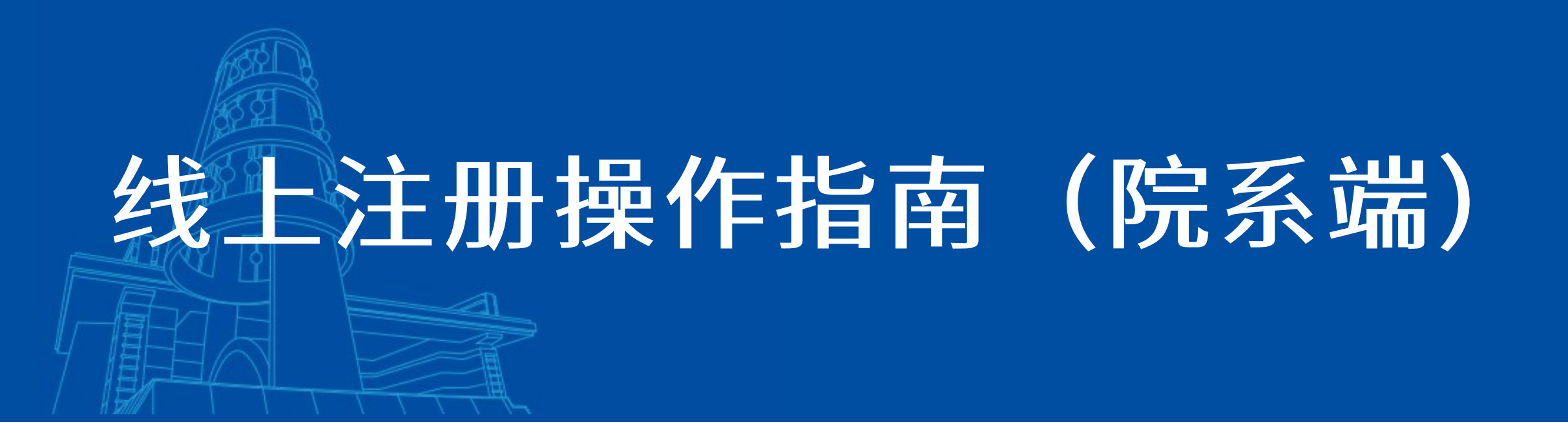

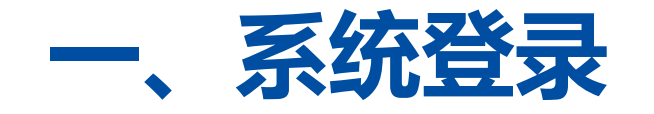

## 登录方式一:

登录地址: <u>http://ss.graduate.bnu.edu.cn</u> 点击统一身份认证使用数字京师密码登录

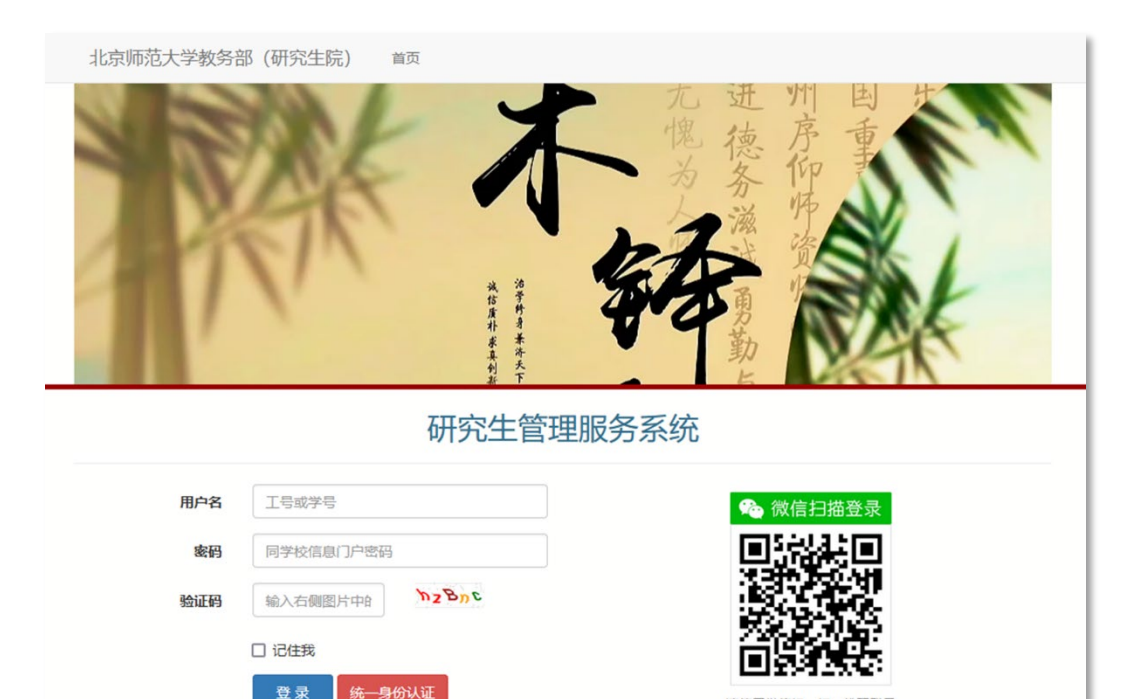

请使用微信扫一扫二维码登录 研究生管理服务系统

此认证基于北师大微信门户

## 登录方式二:

# 登录数字京师后,在全部应用中找到研究生系 统,点击进入

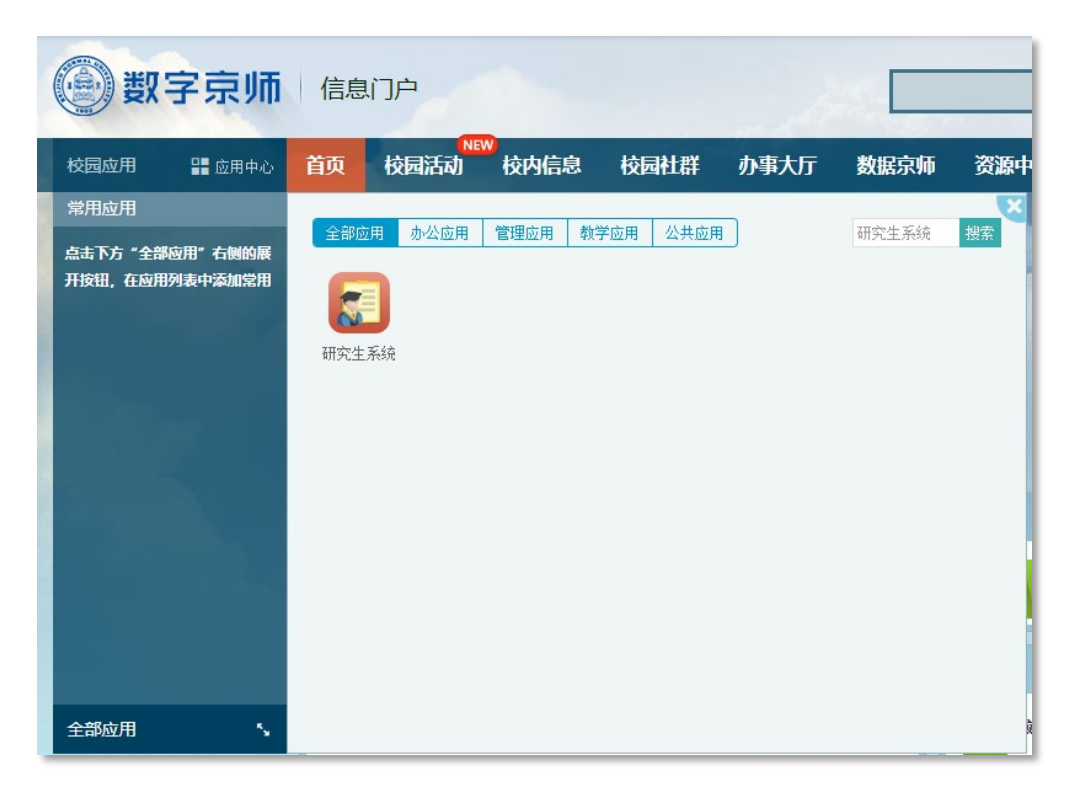

# 二、进入报到注册模块

| 研究生管理服务系统 ★常用应用 營研究生学籍 盒研究生培养 會研究生学位            |               |   |    |      |         |             |                |          |                  |
|-------------------------------------------------|---------------|---|----|------|---------|-------------|----------------|----------|------------------|
| 皆 研究生学籍                                         | 1 首页          | × | •  | 报到注册 | ×       |             |                |          |                  |
| <ul> <li>□ ✿:学籍管理</li> <li>① 学生信息</li> </ul>    | €学籍-学年学期-报到注册 |   |    |      |         |             |                |          |                  |
| ● 报到注册                                          | 日本            |   | Ø  | 修改   | 日保存 🛛 🕄 | 导出 <b>《</b> | 校园卡注册          | 12 同步指定: | 学生学费 ==== 线上注册申请 |
| <ul><li>♀ 出国出境申请</li><li>■ 延期申请</li></ul>       | #             |   | 校区 | 培养单位 | 部院系所名称  | 年级          | 学号             | 学生类别     | 学生类别名称           |
| 田 博士助研补助                                        | 1             |   |    |      |         |             |                |          | CONTRACTOR OF A  |
| <ul> <li>☑ 超长期清退</li> <li>□ III 学籍服务</li> </ul> | 2             |   |    |      |         |             | - "4           |          | 由注"本手由注          |
| C 证件补办                                          | 3             |   |    |      |         |             | <b>4 4 3</b> . |          | 甲捐 兰有甲调          |
| <ul> <li></li></ul>                             | 4             |   |    |      |         |             |                |          |                  |
| <b>Q</b> 入学资格初查                                 | 5             |   |    |      |         |             |                |          |                  |
| <ul> <li>✓ 新生信息确认</li> <li>○ 学籍图像采集</li> </ul>  | 6             |   |    |      |         |             |                |          |                  |
| ▶ 毕业生图像采集                                       | 7             |   |    |      |         |             |                |          |                  |

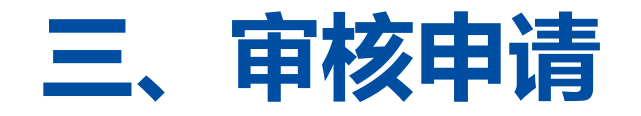

#### ≥学籍-学年学期-报到注册-线上注册

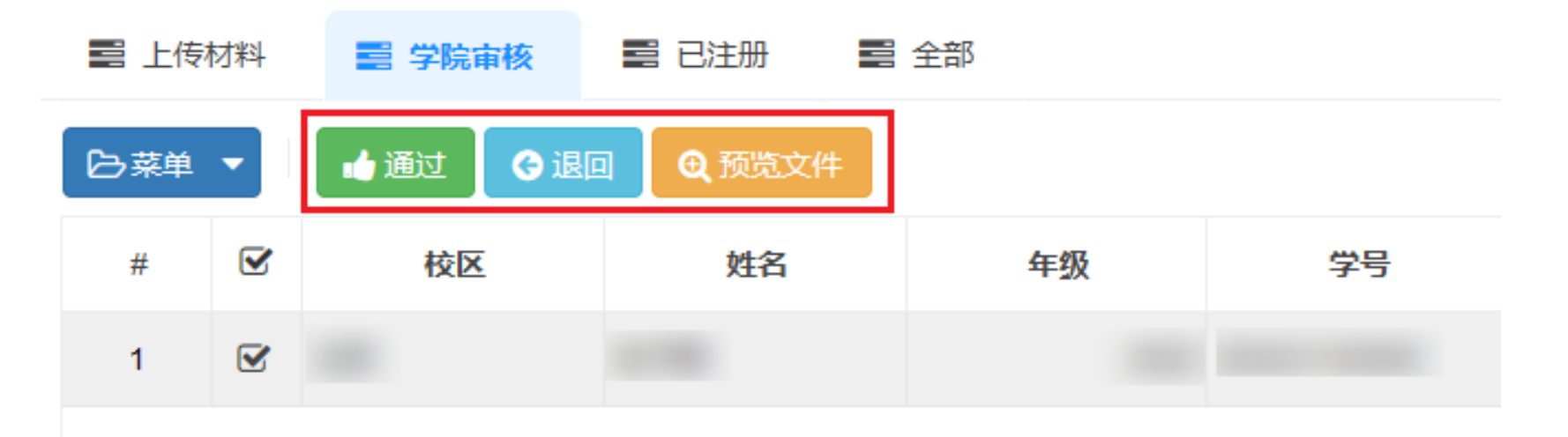

## 点击"<mark>预览文件</mark>"审核学生线上注册申请,审核无误后点击通过完成线上注册。 若学生申请不符合要求可点击退回,填写不通过审核原因,退回上传材料节点修改